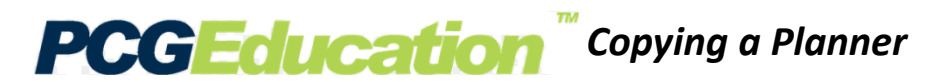

This document will provide you the steps on copying a planner.

**Step 1:** Once signed into PCG and on the planner, select the **Planners** button.

Step 2: Select Copy Planner which will activate the Copy Planner pop-up.

**Step 3:** Open the folder and select the planner you want to copy. Next, select OK and then yes to **Confirm Copy**.

Do not click the yes button more than once. It will make additional copies.

**Step 4**: Select the Refresh button and then navigate to your lesson planners by selecting Calendar.

**Step 5:** Navigate to your lesson planners by selecting Calendar.

When in planners, you will see **Copy of** and the title of your planner. Select planner details if you want to edit the title.

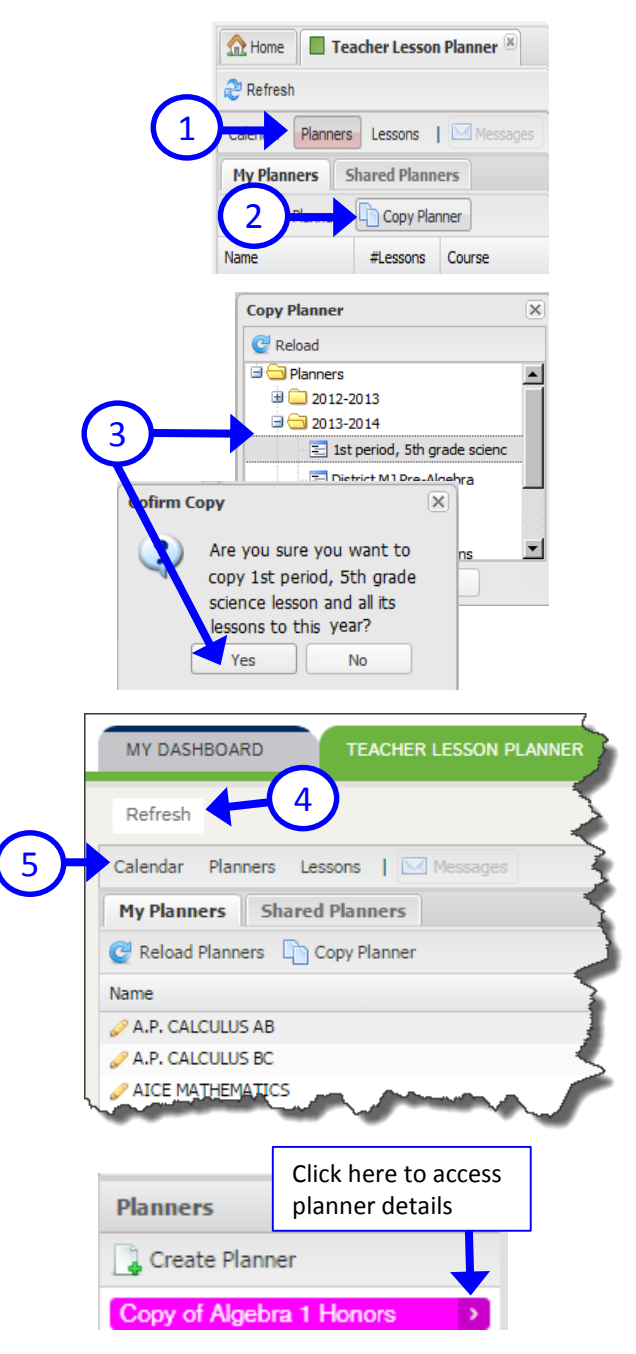

DO NOT USE INTERNET EXPLORER when using PCG Lesson Planner. Using INTERNET EXPLORER will result in functionality problems. Problems? Email ACIIS@gm.sbac.edu

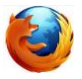

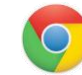

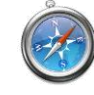

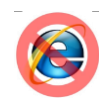